# Tutoriel de <u>réinscription</u> ASP86 Natation

Entrer sur le site suivant : <u>aspttpoitiersnatation.swim-community.fr</u>

Cette page apparaît : veuillez renseigner votre « Identifiant » (adresse mail) et votre « Mot de passe » pour poursuivre votre réinscription.

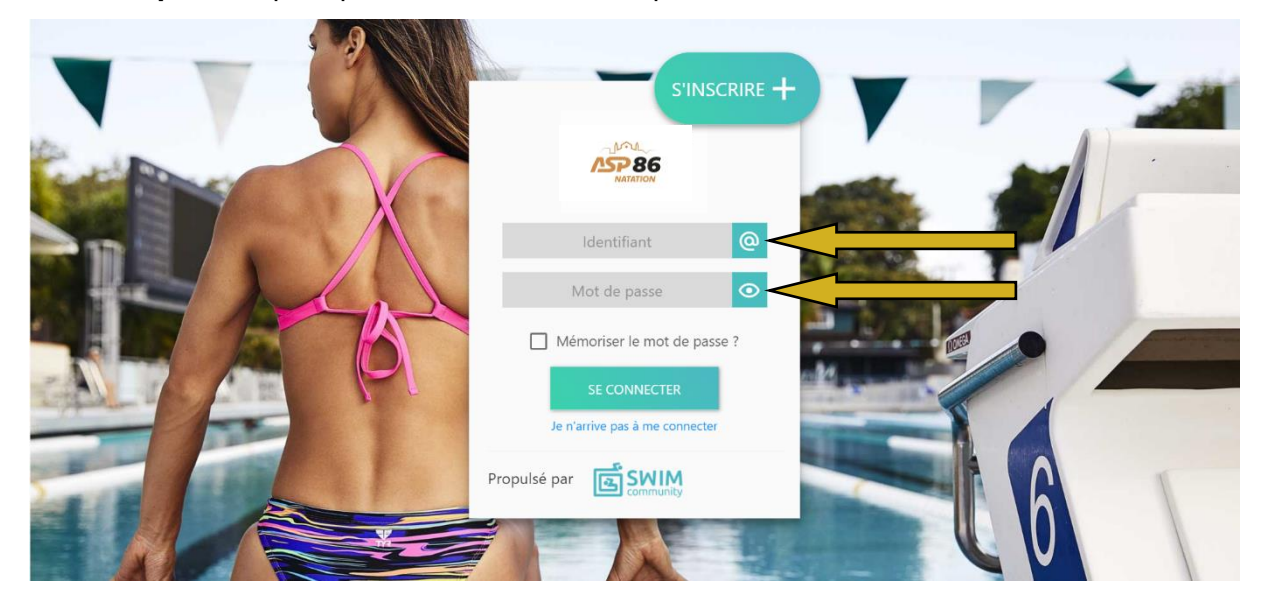

Lorsque vous arrivez sur cette page, cliquez sur « Nouvelle inscription »

|                                                             | saison<br>2024/2025                                                          |                                            | Bienvenue |
|-------------------------------------------------------------|------------------------------------------------------------------------------|--------------------------------------------|-----------|
| 🚊 Tableau de bord                                           | Mes commandes                                                                | Prochaines prestations                     | Evénement |
| 🐣 Ma famille                                                |                                                                              | Vous n'êtes inscrit à aucun type de        |           |
| Ê Mon suivi 🔹                                               | m<br>Mes factures                                                            | pratique                                   |           |
| [경ੈ Mon planning →                                          | Nouvelle inscription                                                         |                                            | Ē         |
|                                                             | Séances restantes de votre famille                                           | Prochaines échéances                       | Vi ottet  |
|                                                             | SÉLECTIONNER                                                                 | Vous n'avez aucune echeance a venir        | NR        |
| Mon profil     Déconnexion     Javascript:WebForm_DoPostBac | WithOptions(new WebForm_PostBackOptions/"ct005frmContent5\WidgetBinScrt2Sct0 | 0\$bthAction", "", true, "", "false, true) | TR        |

### Choisissez un membre :

| Pensez à payer ou valider votre comma | nde à la dernière étape pour que vos | s choix soient pris en compte. |
|---------------------------------------|--------------------------------------|--------------------------------|
|                                       | Sélection                            | du membre                      |
|                                       |                                      |                                |
|                                       |                                      |                                |
|                                       |                                      |                                |
|                                       |                                      |                                |
|                                       |                                      |                                |
|                                       |                                      |                                |
| ХҮ                                    | X Z                                  |                                |
| Membre principal<br>12/10/2001        | Conjoint 07/09/2001                  |                                |
| SÉLECTION DU MEMBRE                   | SÉLECTION DU MEMBRE                  |                                |
| Inscrit à aucune<br>prestation        | Inscrit à aucune<br>prestation       |                                |

### Puis choisissez une activité :

| < Υ              |            |             | VOIR LE RÉCAPITULATIE |
|------------------|------------|-------------|-----------------------|
| Aquagym          | Aquaphobie | Compétition | Handi Natation        |
| Natation Adultes |            |             |                       |

# Prenons comme exemple la natation adultes :

*En premier* : veuillez cliquer sur la petite flèche pour ouvrir le volet (flèche orange) *En second* : cocher la case « adhésion à un nb. de séance » (flèche jaune)

| Natation Adultes     ×       Natation Adultes - tous bassins ③     ● Horaires       Uniquement pour les membres nés entre le 01/01/1924 et le 31/12/2005     ● Horaires       Possibilité de s'inscrire de 1 à 4 séances par semaines.     ●       Dimanche matin Ganterie : séance en autonomie     ●                                                                                                    | Horaires |
|----------------------------------------------------------------------------------------------------|----------|
| Natation Adultes - tous bassins        Image: Comparison of the state of the state | Horaires |
| Possibilité de s'inscrire de 1 à 4 séances par semaines.<br>Dimanche matin Ganterie : séance en autonomie<br>Adhésion à un nb. de séance                                                                                                    |          |
| Dimanche matin Ganterie : séance en autonomie Adhésion à un nb. de séance                                                                                                    |          |
| Adhesion a un nb. de seance                                                                                                    |          |
| 1 Séance                                                                                                    |          |
| 2 Séances 180 €                                                                                                    |          |
| <sup>3</sup> Séances 215 €                                                                                                    |          |

Maintenant veuillez choisir vos séances en veillant à cocher le nombre de cours que vous souhaitez (1 à 4 pour la Natation Adultes, 1 à 2 pour l'Aquagym, 1 pour l'Handi Natation, 1 pour l'Aquaphobie, 1 à 2 pour l'Ecole de l'eau et de natation, l'inscription aux groupes Compétitions se fait pour l'ensemble des entraînements de la semaine).

| dhésion à un nb. de séance 🛛 🔽 | Sóloctionnoz vos dator                               |
|--------------------------------|------------------------------------------------------|
| Séance 1<br>Séances            | Pircipa da la Blairatia - Bassin da 25               |
| ances 215 €                    | mar. 20:30 - 21:30   40 🚢                            |
|                                | jeu. 20:15 - 21:15   40 🛎 📃                          |
|                                | • Piscine de la Ganterie - Bassin de 25              |
|                                | ven. 12:00 - 13:00   40 🚢                            |
|                                | sam. 12:00 - 13:00   30 🛎 📃                          |
|                                | <b>9</b> Piscine de la Ganterie - Bassin<br>nordique |
|                                | mar. 07:30 - 08:30   80 🛎 📃                          |
|                                | mar. 08:30 - 09:30   80 🚢 📃                          |
|                                | mer. 19:30 - 20:30   160 🚢 🗌                         |
|                                | ieu 09:30 - 10:30   60 🗮 🗖                           |

#### Cliquez sur valider.

Veuillez effectuer cette démarche pour toutes les personnes inscrites avec votre compte. Une fois tous les membres inscrits à leur activité veuillez cliquer sur « **suivant** ».

| Pensez à payer ou valider votre command | le à la dernière étape pour que vos cl                                              | noix soient pris en compte. |  |
|-----------------------------------------|-------------------------------------------------------------------------------------|-----------------------------|--|
|                                         | Sélection d                                                                         | u membre                    |  |
| X Y<br>Membre principal<br>12/10/2001   | K Z<br>Conjoint 07/09/2001<br>SÉLECTION DU MEMBRE<br>Inscrit à aucune<br>prestation |                             |  |

Vous arriverez donc sur la page pour la validation des documents, **il vous faut les télécharger et les imprimer** pour pouvoir les remplir et les signer. Une fois tous les documents validés vous pouvez cliquer sur suivant pour passer à la page de règlement.

|         | Les documents demandés ci-dessous peuvent être ajoutés <b>ultérieurement</b> depuis l'espace "Mes Documents" qui se trouve dans "Mon Suivi", ou directement depuis votre tableau de bord sur votre compte. |        |
|---------|----------------------------------------------------------------------------------------------------|--------|
| 1       | Documents nécessaires                                                                                                    | T      |
|         | XY                                                                                                    |        |
|         | Bulletin d'adhésion                                                                                                    |        |
|         |                                                                                                    |        |
|         |                                                                                                    | 12 11  |
|         |                                                                                                    | TRUE   |
|         | Validation<br>électronique                                                                                                    | 1. 72  |
| E       |                                                                                                    |        |
|         | XX                                                                                                    | 18 4 4 |
|         | Bulletin d'adhésion                                                                                                    |        |
|         |                                                                                                    | 1000   |
| A State |                                                                                                    |        |

## Attention bulletin d'adhésion :

Merci de bien vouloir prendre le temps de <u>lire l'ensemble du bulletin d'adhésion</u> et d'y cocher les cases nécessaires à votre inscription ou à celle de votre enfant avant de le signer. Sans l'ensemble du document complété, nous ne pourrons pas accepter votre réinscription (pensez à cocher les cases)

**Vous pouvez ensuite choisir différents moyens de paiements** (carte bancaire, chèque, coupon sport, chèque vacances, aide CE, Pass'Sport, chèque sport ANCV, espèces).

A noter que pour le paiement en carte bancaire des frais de dossier seront ajoutés.

Il vous est aussi possible de payer avec **plusieurs modes de paiements** (ex : Chèques Vacances x€ + Carte bancaire x€)

# Une fois le moyen de paiement choisi, pensez à <u>valider</u> en bas à droite pour que votre inscription soit prise en compte.

<u>Attention Pass'Sport :</u> Les personnes souhaitant régler une partie de l'adhésion avec le Pass'Sport, merci d'établir un chèque de caution de 50€ que nous vous renverrons dès réception du code Pass'Sport fourni par l'Etat (pensez à cocher la case "payer avec plusieurs moyens de paiements" lors de l'inscription en ligne).

| Détail du règlement | VORL                     | E RÉCAPITULATIF |
|---------------------|--------------------------|-----------------|
| Carte bancaire      | Total des prestations    | 485,00 €        |
| O Espèces           | Remise Globale -7,00 % © | -33,95 €        |
| O Chèque            | Frais de dossier         | 11,28 €         |
| O Coupon sport      | Total à payer            | 462,33€         |
| O Chèque Vacances   |                          |                 |
|                     |                          |                 |

## FELICITATIONS VOUS VOILA RÉINSCRITS !!!

#### Attention !

Pour que votre inscription soit prise en compte, vous disposez de 7 jours pour fournir l'ensemble des documents au secrétariat de l'ASP86 Natation (57 rue de la Ganterie – 86000 Poitiers) sans quoi celle-ci sera automatiquement supprimée et la place sera libérée.

#### 4 possibilités pour valider votre inscription :

- Vous insérez vos documents dans votre espace personnel (voir démarche en page suivante) après les avoir scannés, remplis et signés. Solution la plus rapide et nous permettant de valider votre dossier dans les plus brefs délais.
- Vous envoyez par courrier les documents à l'adresse suivante (57 rue de la Ganterie – 86000 Poitiers) solution pouvant entraîner un délai supérieur aux 7 jours requis et annulant possiblement votre inscription.
- Vous envoyez par mail les documents en mentionnant le nom et prénom de l'adhérent concerné. (Possible seulement si vous avez réglé par Carte bancaire)
- Vous vous déplacez aux horaires d'ouverture du bureau de l'ASP86 Natation à la piscine de la Ganterie (voir les horaires sur le site internet)

Vous pouvez gérer votre compte sur cette interface et notamment y ajouter vos documents (accord de licence rempli et signé, certificat médical et attestation AQS remplie et signée) en cliquant sur l'onglet Mon Suivi puis Document ou nous les renvoyer par courrier ou mail.

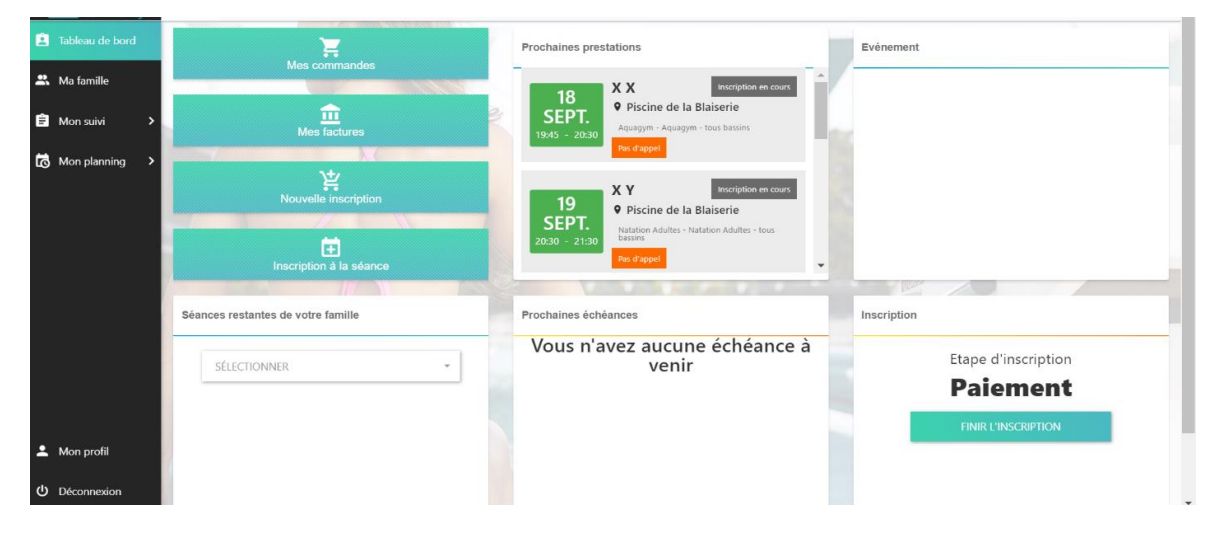

Pour les insérer et que nous les validions il vous faudra les scanner ou les photographier et les télécharger dans votre espace personnel (en cliquant sur le + dans le cercle gris).

| Mon suivi 🗸 🗸       | Les documents demandés ci-dessous peuvent être ajoutés ultérieurement depuis l'espace "Mes Documents" qui se trouve dans "Mon Suivi", ou directement depuis votre tableau de bord sur votre compte. |
|---------------------|----------------------------------------------------------------------------------------------------|
| es prestations      | Documents nécessaires                                                                                                    |
| ouvelle inscription |                                                                                                    |
| s commandes         |                                                                                                    |
| s factures          | l'honneur maje Bulletin d'adhesion Licence majeure                                                                                                    |
| avoirs              |                                                                                                    |
| documents           |                                                                                                    |
| Mon planning 💙      |                                                                                                    |
|                     | Documents vierges téléchargeable                                                                                                    |
| Mon profil          | Attestation sur l'honneur maieurs                                                                                                    |
| Déconnexion         |                                                                                                    |